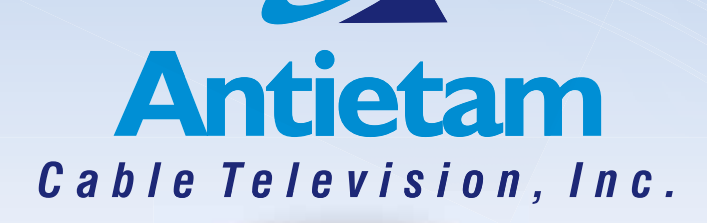

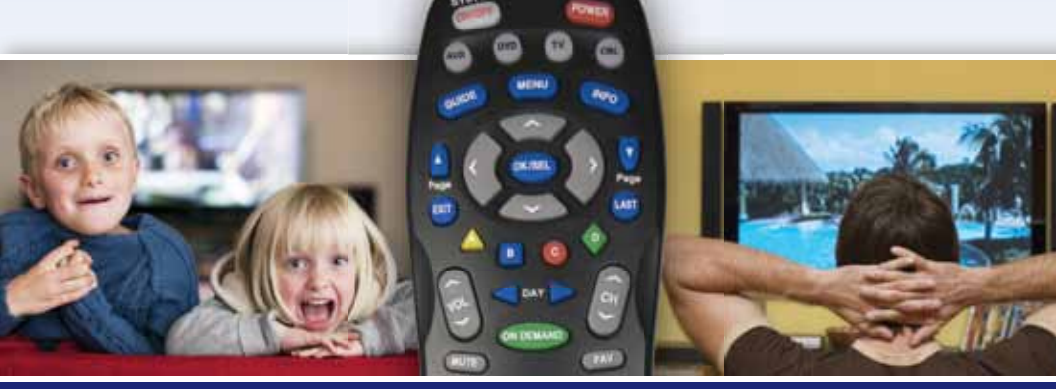

# **DVR HANDBOOK**

>>> We bring the world to your home!

# **DIGITAL VIDEO RECORDER**

# **Table of Contents**

| CONTROL LIVE TV          | 3    |
|--------------------------|------|
| RECORDING PROGRAMS       | 6    |
| SEARCH AND RECORD        | 9    |
| RECORDING SERIES         | . 10 |
| VIEW RECORDED PROGRAMS   | .13  |
| FUTURE RECORDINGS        | .14  |
| MANAGE YOUR RECORDINGS   | . 14 |
| MODIFY RECORDING OPTIONS | . 17 |
| RECORDING NOTICES        | . 18 |
|                          |      |

# dvr

| WELCOME                           | 19        |
|-----------------------------------|-----------|
| ACCESSING YOUR DVR CONTENT        | 20        |
| MY RECORDINGS SCREEN              | 20        |
| PLAYBACK DETAILS SCREEN           | 20        |
| RESUME PLAYBACK FROM              | 21        |
| WATCH A RECORDING                 | 21        |
| MAIN MENU                         | 22        |
| MENU OPTIONS                      | 22        |
| PAUSE LIVE TV                     | 23        |
| SET A FOLLOW-ME BOOKMARK          | 23        |
| SCHEDULE A RECORDING              | 24        |
| DELETE A RECORDING                | 25        |
| CANCEL A FUTURE RECORDING         | 25        |
| VIEW DVR HUBS/CHANGE DVR HUB NAME | <b>26</b> |
| HELPFUL HINTS                     | 26        |
|                                   |           |

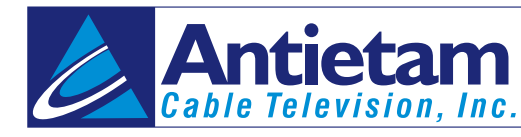

#### Thank you for choosing a Digital Video Recorder from Antietam Cable.

Imagine...coming home to your own personal library of television programs, movies and sports that you can watch whenever it's convenient for you. It's TV on your schedule. Follow the easy step-by-step instructions found in this handbook to enjoy all the capabilities of your DVR!

# **CONTROL LIVE TV**

With a **Digital Video Recorder (DVR)** from Antietam Cable, you have the opportunity to control live TV. When you tune to a channel, the DVR automatically begins making a temporary recording of the program. Once the temporary recording begins, you can **Pause, Rewind** and **Fast Forward** through the recording. Your DVR will record up to two hours of Live TV.\*

The live TV recording is not permanent, unless you save it to the DVR's hard drive. For live TV recordings, the temporary recording will be erased if you:

- Turn off the DVR
- Change channels
- Watch more than 2 hours of the same channel after 2 hours the DVR will buffer only the most recent 2 hours

## **Playback Controls**

You can play back your video recordings using the **Video Control Buttons.** 

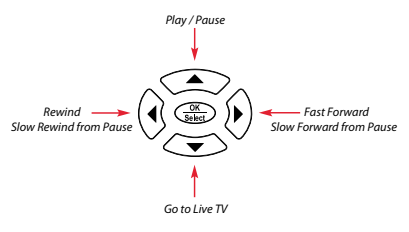

### **Remote Control Arrow Buttons**

The  $\checkmark$  buttons on your remote control will control playback when you are watching a recording in progress or while watching a recorded program.

# CONTROL LIVE TV

# CONTROL LIVE TV

#### **Status Bar**

The **Status Bar** appears whenever you **Pause, Rewind** or **Fast Forward** a live program. The Status Bar shows title, channel and duration of time. Green indicates the length of program in the buffer. Red indicates you are watching a DVR recording in progress. White indicates the length of multiple programs that have been recorded in the buffer.\*

#### Pause

You can Pause live TV anytime by pressing II on your remote. For programs you're watching live, your DVR will remain in pause for up to 90 minutes.\*\* Pressing Pause II more than once allows frame by frame viewing. Press Play ► to resume the program.

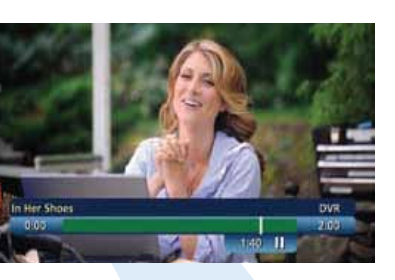

#### Rewind

Press **Rewind** to rewind. Press it up to 4 times to increase Rewind speed. On the 5th press, the program resumes normal play.

#### **Fast Forward**

For live TV, Fast Forward can be activated if you have pressed Pause or Rewind. Press the
to move forward. Press it up to 4 times to increase FF speed. On the 5th press, the program resumes normal play. You can only
Fast Forward up to the point of live broadcast.

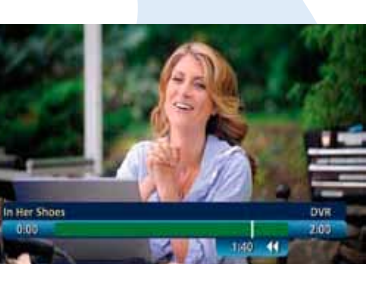

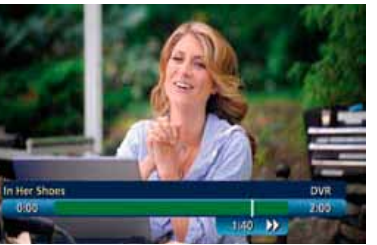

#### **Slow Motion**

Use Slow Motion to access "slow-forward" and "slow-rewind" — perfect when watching sporting events.

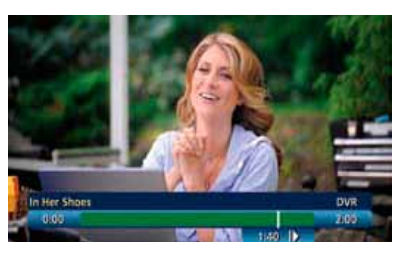

To activate, press **Pause II**, then **Fast Forward** → or **Pause II** then **Rewind** ◀ . Press **Play** → to resume regular program speed.

#### **Instant Replay**

With **Instant Replay**,\* you can replay the last 15 seconds of a program. Press **Replay** ♀ or **Page** ▼ on the remote. Press repeatedly to continue skipping back in 15-second increments.

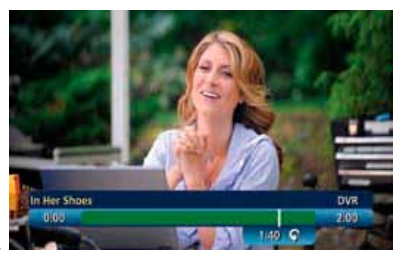

#### Return to Live TV

When you pause or rewind a live program, the program continues to broadcast in real time. To return to live show, press the **Live**<sup>∗</sup> button **W** or **▼** on your remote.

#### **SWAP Between Two Programs**

If your **DVR** has two tuners, it can buffer (temporarily record) two programs at the same time — one on each tuner. The **SWAP** feature allows you toggle back and forth between two live shows while giving you control of both. If you change channels any other way than using the **SWAP** button, you will lose the buffer recording.

- 1. While tuned to a program, press **SWAP** on your remote to change tuners
- 2. Select a second program by changing channels or using the guide
- 3. Press **SWAP** again to toggle between the two programs
- 4. When recording two programs at the same time, on-screen prompts will ask if you wish to swap tuners. Select your desired recording preference.

\* Recording buffer (temporary storage) for each tuner will record as long as you stay tuned to the same channel. \*\* Pause capacity depends on video format; less than two hours for HD programming.

# **RECORDING PROGRAMS**

# **RECORDING PROGRAMS**

# **RECORDING PROGRAMS**

i-Guide makes it easy to schedule recordings on your DVR and build your own personal library. You can record programs in several ways:

- ◆ One-touch right from the (rec.) on your remote
- + From any **Program Info** screen

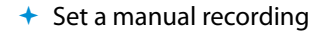

#### **One-touch Recording**

Press the **RECORD** • (rec.) on your remote any time while you're watching a program to begin recording. From the Listings grid, just highlight the show you want to record and press the record button on your remote.

# RCORDING STARED This program is now being recorded.

CABLE

7:00p Transporter 2

aw & Order /hose Line Is It Anyway?

per Meets Wendy

#### **From Program Information**

From any Program Information screen,
highlight the button and press
OK/Select 

to schedule a recording.

Follow the on-screen prompts for additional recording options.

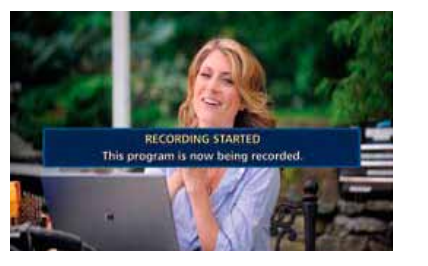

#### **Manual Recording**

You can set a Manual Recording for specific time or channel:

- Select DVR from the Quick Menu or Main Menu, or My DVR button on your remote
- Select Set a Recording
- + Select start and end times and day, then press Confirm
- Select channel to record from channel list
- ✦ Select Record to confirm settings or select Recording Options additional options

#### **Record Two Programs at Once**

A Dual Tuner DVR allows you to set recordings for two different programs that air at the same time. While recording two programs, you can watch and control either program up to the point of live TV by using the **SWAP** button on your remote.

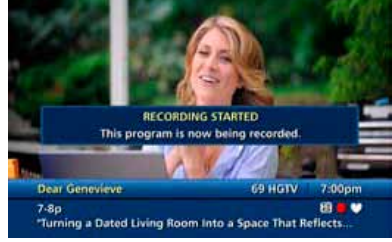

#### While Watching a Show Currently Airing

- + Press **RECORD** to record the program you are watching
- Press SWAP to switch to the other tuner and find the second program you want to record
- + Press **RECORD** when you locate the second program you want to record

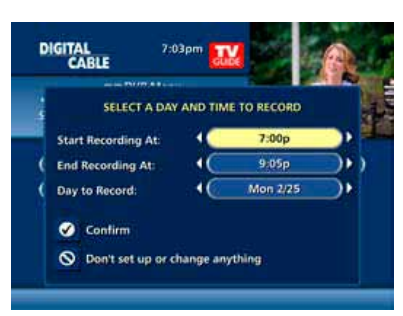

#### **From the Guide**

- + Highlight a program you want to record from any listings screen
- Press **RECORD** to set up the first recording
- Highlight the second program
- + Press **RECORD** to set up the second recording

#### **Two Recordings Are in Progress Overlay**

When two programs are recording simultaneously and you change channels, an overlay will appear. Follow the on screen prompts:

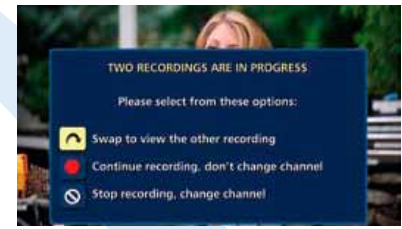

- Swap to view your other recording
- Continue recording, don't change channel
- Stop recording change channel (this appears when 2 recordings in progress and want to tune to another channel)

#### **Manage Schedule Conflicts**

If you schedule more than two recordings for the same time, you will see a **Scheduling Conflict** screen that allows you to choose between a previously set recording and the new recording that is conflicting. Individual recordings always take priority over series

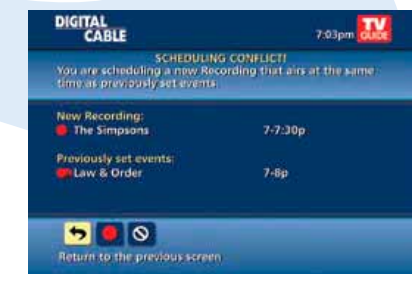

recordings when there are scheduling conflicts. In case of a scheduling conflict between two series programs, additional icons will appear at the bottom of the **Scheduling Conflict** screen to help you determine which program to record.

# **SEARCH AND RECORD**

Expanded search and record capabilities make it easy to find your favorite shows, celebrities or even subject on TV and schedule auto-recordings based on your search criteria.

#### **Actor/Director Search**

Actor/Director Search allows you to find your favorite celebrities appearing on TV.

| CABLE                                             | Search by Actor/Director 7:03pm                     | DIGITAL                                   | Search by Actor/Direct       | <sup>37</sup> 7:03pm 🔐                |
|---------------------------------------------------|-----------------------------------------------------|-------------------------------------------|------------------------------|---------------------------------------|
| iearch by Actor<br>Selection actor/c<br>programs. | Director: SCHW<br>Brector to see a list of upcoming | Batman & Robi<br>5-7:30p<br>Chris O'Opmel | n<br>I, Arnold Schwarzenopge | 42. SPIKE<br>Gate<br>1. (1997) . HHH. |
|                                                   |                                                     | A POWARD POWARD                           | 7 Results                    | Sorted by title                       |
| SCHW_                                             | Schwartzman, Jason                                  | SCHW                                      | Batman & Robin               | 5p                                    |
| Delete Space                                      | Schwarzeniegger, Arnold                             | Castin                                    | Conan the Destroyer          | Thu                                   |
| ABCDEF                                            | Schwimmer, David                                    | GO Back                                   | Last Action Hero             | Thu                                   |
| GHIJKL                                            |                                                     | Sort Results                              | Red Heat                     | 04/05                                 |
| MNOPOR                                            |                                                     | Save Search                               | The Terminator               | Thu                                   |
| STUVWK                                            |                                                     |                                           | Total Recall                 | Thu                                   |
| 5 6 7 9 9 9                                       |                                                     | Auto-Record                               | Twins                        | 04/15                                 |

Select **Actor/Director** from the **Search Menu** and use the ◀ ▶ ▼ ▲ buttons to navigate the keyboard to spell out the celebrity name — up to 25 characters. The list of available actors will begin to populate as soon you begin to enter letters, and the list will narrow as additional characters are entered.

Once you see the celebrity you want, arrow right and press **OK/Select** to view programs that meet your search criteria. The list can be sorted by date or alphabetically by selecting the **Sort Results** button on the left side of the screen. If you don't see your celebrity on the list, that means that there are no upcoming programming available. Save this search for quick access later.

# **RECORDING SERIES**

# **RECORDING SERIES**

#### **Keyword Search**

Select **Keyword** from the **Search Menu** and use the  $\checkmark$  buttons to navigate the keyboard to spell out your keyword. Select **Search Now** to begin the search and the list of matching results will appear. The Keyword Search is based on any word in the program

| mericato Exinin<br>Sp. 06/17<br>30/7), A.cati di | est Home Videos<br>Ietra magic trick involving a | 91 DIS<br>1005  |
|--------------------------------------------------|--------------------------------------------------|-----------------|
|                                                  | 17 Results                                       | Sorted by title |
| DOGS                                             | America's Funniest Home                          | 04/17           |
| dis Back                                         | Animal Planet                                    | Thu             |
| CO DAKS                                          | Animal Precinct                                  | 4130p           |
| orr Results                                      | Animal Precinct                                  | 9:30p           |
| ave Seatch                                       | Breed All About II                               | Thu             |
|                                                  | Breed All About II                               | Thu             |
| Auto-Record                                      | Dogs in Canada                                   | 04/15           |

title or description. The list can be sorted by date or alphabetically by selecting **Sort Results**. Save the search criteria or set up an auto-recording.

From any Search Results screen you can:

- Sort Results sort results by title or date
- Save Search save your search for future reference (save up to 16 searches)
- Auto-Record set a DVR autorecording of your search results

# **RECORDING SERIES**

Your **DVR** allows you to record multiple episodes of a program (series) according to your preferences. To set up a **Series Recording**, begin by selecting the program from the Listings grid or from a Search results list:

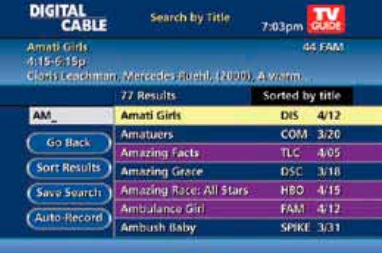

| DIGITAL    | 7:03pm 🛃           |                   | b. |   |
|------------|--------------------|-------------------|----|---|
| 1          | SERIES RECORDIN    | NG SETTINGS       |    |   |
|            | Record: 4          | Only new episodes | >  | 1 |
|            | Save: 4(           | All episodes      | ), | P |
| 2          | Save until: 4(     | Space is needed   | ). |   |
|            | Record: 4(         | This channel only | )• |   |
|            | Save: 4(           | On time           | ). |   |
|            | Save until: 4(     | On time           | )  |   |
| 📕 🛑 Record | Series with thes   | e settings        |    |   |
| O Don't    | record this series |                   |    |   |

- Select Record from the **Program Info** screen
- Select Set Up a Series Recording
- + Select the type of episode to record, such as First run only episodes
- Specify how many recordings to save
- Specify how long to save the recording

 To access advanced series set up features, like add minutes to the start and end times and specify which channels to record, select the **Recording** Options to review all options

Your **Series Recordings** will appear in the **My Recordings** list with the show title as its label. Multiple recordings of the same show will have the same label and will be listed beginning with the most recent recordings first as default. To change your view use the buttons on your remote to View By Date,

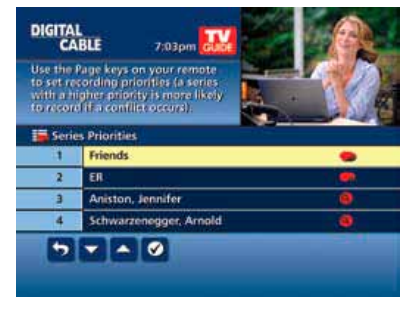

View By Channel, or View By Title. You may also modify the priority assigned to a series using the **Series Priority List**.

#### **Modify Series**

From the **DVR Menu** select **Series Recordings** for a list of scheduled **Series** or keyword **Series**. From here you can change the priority of your series, or modify **Series** recording. To modify:

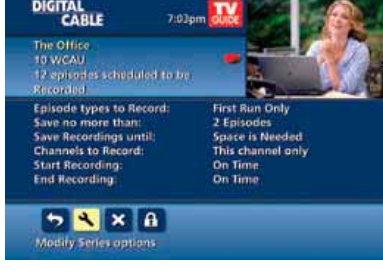

series, press **OK/Select** to view a summary of recording settings for that series including the number of episodes scheduled to record in the next 14 days

- + Highlight the → to modify settings. Select the → again to view and modify all settings
- ✤ Highlight the to confirm

## **RECORDING SERIES**

#### **Modify the Series Priority List**

If there are scheduling conflicts in your series recordings, your DVR automatically creates a **Series Priority List**. The first series you set to record has the highest priority and will be the one recorded if there is a conflict. You can easily change the recording priority of the

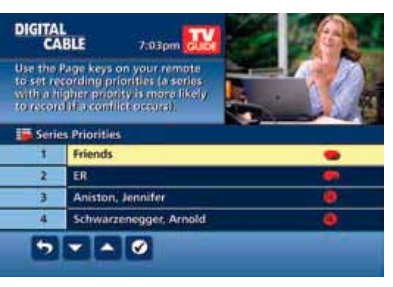

series so that the series of your choice are recorded when a conflict exists.

- Select DVR from the Quick Menu or Main Menu
- Choose Series Recordings
- + Highlight a program and use the **Page Arrows** to modify priority

Note: If you want to record two series recordings instead of an individual recording that airs at the same time, you must delete the individual recording from the **Scheduled Recordings List** (See View List of Scheduled Recordings section to cancel a recording).

#### **Manage Series Priorities**

 To give your new recording the highest scheduling priority and to capture the most number of episodes for your new recording, select **High**. The screen will show you how many episodes of the new series will be recorded and which

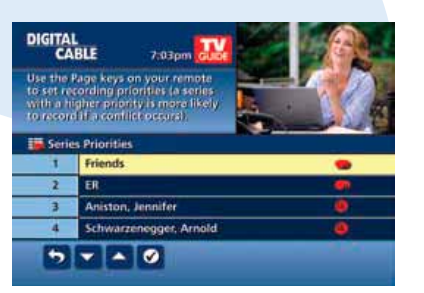

episodes of the old series will not be recorded because of the conflict

- To move the new series back to the bottom of the scheduling priority list, select Low and the screen will refresh and give you revised results
- ✦ Select the **Record Icon** to confirm your new settings

### **Guide Symbols to Know: Manage Series Priority List**

Return to previous screen

a high priority

HIGH

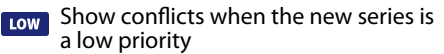

- On't record new program or series
- **VIEW RECORDED PROGRAMS**

Record new program or series as shown

Show conflicts when the new series is

From the DVR menu, select **My Recordings** to view your programs:

- Press My DVR on the remote (if available)
- Select DVR from the Quick Menu
- + Select **DVR** from the **Main Menu**

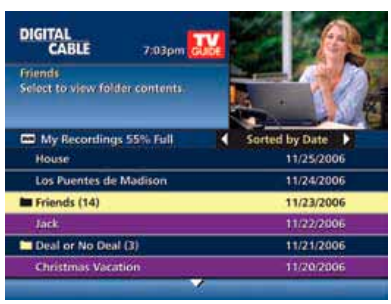

Use the  $\checkmark$  arrows on your remote to sort recordings by Title, Date or Channel. Use the  $\checkmark$  arrows to scroll through the list and press **OK/Select** or **INFO** for program description and use the action icons to begin playback. You can control playback of a recording by using the video control buttons or arrow buttons on your remote to fast-forward, rewind and pause your program.

#### **Guide Symbols to Know: Recorded Program Information Screens**

- **So back to the previous screen** 
  - Play the recording
- Change the Delete Priority

X Delete the program from My Recordings

Start the recording from the beginning OPlace a Lock on the program to restrict viewing

K

# FUTURE RECORDINGS

# MANAGE YOUR RECORDINGS

# **FUTURE RECORDINGS**

View List of Scheduled Recordings

From the Main Menu or Quick Menu,

- Select DVR\*
- Select Future Recordings
- See a list by day of all the programs you have scheduled to record; use arrows
  - ♦ to advance by day
- Select a title to cancel the Scheduled
   Recording or modify Recording
   Options

# **MANAGE YOUR RECORDINGS**

A recorded program remains in your **My Recordings** list until you decide to delete it or have set it to delete when space is needed. Your **DVR** will record and store up to 90 hours of standard definition programming and up to 20 hours of High Definition programming.\* There are several options you can choose to make the most efficient use of your storage space:

DIGITAL

OVIE DVR Menu

My Recordings

Set a Recording

Series Recordings

Dancing with the Stars Trauma CSI: Miami

i-Guide gives you easy ways to manage your recordings.

#### **DVR Setup**

From the Quick Menu or Main Menu, select DVR to access DVR Setup to manage:

- DVR Folders
- Live Program Notice
- DVR Clipping

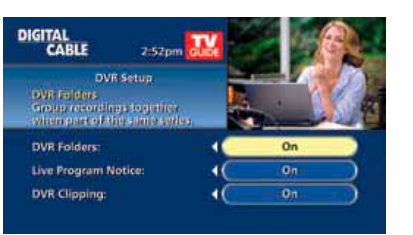

The default setting is On for these options.

You can also access DVR setup from the Setup Menu.

#### **DVR Folders**

**DVR Folders** help you keep recorded series organized and help you scroll through your recordings quickly. **DVR Folders** automatically group like titles into folders.

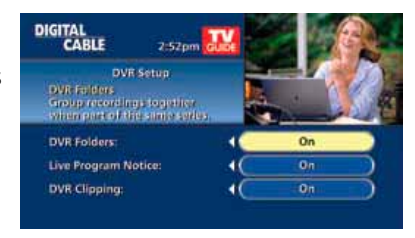

Highlight the **DVR Folders** to open and scroll down to select a specific episode to watch. Press **LAST** to return to your recordings list.

#### Live Program Notice — Default "On"

The notice overlay will appear when a DVR recording is scheduled for a live program, such as sports or awards shows. You can choose to extend the recording time of live programs in the event the program runs longer than scheduled.

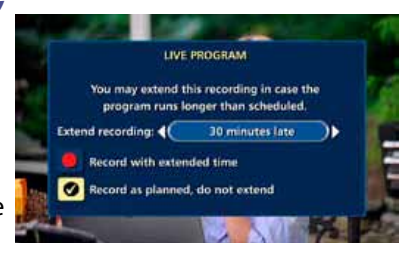

#### **DVR Clipping**

**i-Guide** provides a feature to accommodate recording two overlapping programs. With **DVR Clipping, i-Guide** will automatically clip the beginning of a program if there is a recording overlap when both tuners are in use. For example, while watching live TV, a

![](_page_7_Figure_30.jpeg)

scheduled recorded program ends at 9:05, but your second recorded program is scheduled to begin at 9:00; the second program will be "clipped" so that your

first program is recorded in full. Clipping happens when both tuners are in use during the recording time. If this occurs, a "clipped" notice will appear next to those programs in the **My Recordings** listings.

#### **Manage Series Priorities**

From the **DVR Menu** select **Series Recordings** to view a list of Series and Keyword Series. Use the up/down arrows

on your remote to highlight a series.
 If you want to change priority of a series, use

the page up/down keys on your remote to move the series up or down your list. Select Confirm to confirm and accept your changes. The first series set to record has the highest priority and will be the one recorded if there is a conflict.

#### **DVR Cleanup**

From the Main Menu, select DVR Menu to access DVR Cleanup.

DVR Cleanup allows you to delete multiple recordings with a simple check box. When you select DVR Cleanup, a DVR Cleanup screen appears, with a list of all of your recordings. To check what recordings to delete, simply highlight the corresponding box(es), then arrow left to highlight the

| DIGITAL                                             | Delete Recordings                           | 7.03pm             |
|-----------------------------------------------------|---------------------------------------------|--------------------|
| ABC Nightly No<br>Thu 4/12 at 5/0<br>39 min . A rou | rws<br>Op<br>yolup of the day's events. (Me | e WPVI<br>W/SERIA) |
| Select to mark                                      | for deletion 71% Full                       | Bydat⊭             |
| Opiete                                              | ABC Nightly News                            | 04/12/2007         |
|                                                     | That 70's Show                              | 04/11/2007         |
| Sort                                                | V Sopranos                                  | 04/10/2007         |
| Go Back                                             | Total Recall                                | 04/09/2007         |
|                                                     | Amazing Race                                | 04/06/2007         |
|                                                     | Twins.                                      | 04/06/2007         |
|                                                     | Friends                                     | 04/06/2007         |
|                                                     |                                             |                    |

**Delete** button and press **OK/Select**, and confirm your deletion.

| ITA<br>C                     | L<br>ABLE 7.03pm                                                                                                    |        |
|------------------------------|----------------------------------------------------------------------------------------------------|--------|
| the<br>et n<br>t a t<br>ecor | Page keys on your remote<br>cording priorities (a series<br>igher priority is more likely<br>diff accordict occurs) |        |
| Saint                        | de Prioritine                                                                                                    |        |
| Seri<br>1                    | es Priorities<br>Friends                                                                                            |        |
| Seri<br>1<br>2               | es Priorities<br>Friends<br>ER                                                                                      |        |
| Seri<br>2<br>3               | es Priorities<br>Friends<br>ER<br>Aniston, Jennifer                                                                 | •<br>• |

#### **DVR History**

DVR History provides you with a list of recent DVR deletions or missed recordings. If a program did not record, DVR History will provide a reason why the program didn't record or when a program was deleted.

| Contraction of the second second                                                              |          |             |
|-----------------------------------------------------------------------------------------------|----------|-------------|
| Emeril 48 POOD<br>Recorded Fri 11/22 al To <b>X</b><br>Defetetiev a use of 11/28 at<br>7/03 a |          |             |
| DVR History                                                                                   | Sorted b | y Channel 🕨 |
| Emeril                                                                                        | ×        | 48 F000     |
| Colbert Report                                                                                | ×        | 62 COM      |
| Sports Center                                                                                 |          | BO ESPNC    |
| ER                                                                                            | ×        | 232 NBC 0   |
| Scrubs                                                                                        | 8        | 292 NBC-D   |
| Scrubs                                                                                        | 6        | 282 NBC-0   |

![](_page_8_Picture_16.jpeg)

# **MODIFY RECORDING OPTIONS**

i-Guide gives you flexibility to manage your personal video library. You can modify your Recording Options at any time, as often as you like.

| DIGITAL                                   | BLE 7:03pm             |             |
|-------------------------------------------|------------------------|-------------|
| The Sim<br>7-8:01p<br>Episode<br>In an ep | asons 11 FOX           |             |
| OVR Futu                                  | ire Recordings         | Mon 17 1    |
| 7:00p                                     | The Simpsons           |             |
| 8:00p                                     | Los Ouentes de Madison | . ee (      |
| 8:00p                                     | The Air Up There       | (Clipped)   |
| 9:00p                                     | MLE All-Star           | (Llipped) 🛑 |
| 10:00p                                    | High Fidelity          |             |
|                                           |                        |             |

From the **Quick Menu** or **Main Menu** (or from **MY DVR** on the remote), select **DVR**, then select **Future Recordings** to see a list. Highlight a program title and press **OK/Select** or INFO. You can also select **Series Recordings** to see a list of just scheduled series.

![](_page_8_Picture_22.jpeg)

# **RECORDING NOTICES**

# MULTI-ROOM DVR

Use the  $\P \rightarrow \blacksquare$  buttons on your remote to change the **Recording Options**:

- + Change the frequency of the recording, such as every day or once a week
- Specify how many recordings to save
- Set a Save Until parameter, either until you delete or delete automatically when space is needed
- Change the start and end times in order to catch every minute of a program, even if it runs over

#### **From Listings**

Select your **Scheduled Recording** in the listings; it will be indicated by the red dot in the **Instant Info**.

Press **OK/Select** or **INFO** and select • to change your options or delete the Scheduled Recording.

From here, select  $\bigcirc$  to cancel the recording, or select to  $\checkmark$  see all the Recording Options.

# **RECORDING NOTICES** Recording Starting Notice

If you are currently watching TV, before a Scheduled Recording begins, a notice will appear giving you the opportunity to confirm or cancel the recording. If you

![](_page_9_Picture_13.jpeg)

![](_page_9_Picture_14.jpeg)

![](_page_9_Picture_15.jpeg)

don't do anything, the DVR will automatically tune to the channel and begin recording. Live TV programming that was temporarily recorded in the buffer will be erased.

#### **Changing Channels While Recording**

If two recordings are in progress (dualtuner DVRs only), and you attempt to change channels, a notice will appear. (Two Recordings in Progress screen)

 Select the to view the other recording

![](_page_9_Picture_20.jpeg)

✤ Select Select + Contract the current recording and change the channel

#### **Recording Low and Full Notices**

i-Guide will advise you with an on-screen notice when available memory on the DVR is low or full. If recording space becomes full during a recording, the recording will stop. When you

schedule a recording and recording space is low, a notice will prompt you to review your DVR Recordings to delete recordings.

# MULTI-ROOM DVR Welcome to the Multi-Room DVR experience!

With Multi-Room DVR you will now be able to watch, record, and delete programs on your

Digital Video Recorder (DVR) from any connected non-DVR set-top in your home. You can also use the powerful new bookmarking capabilities which allow you to resume watching the same program in another room from exactly where you left off. This guide gives you an overview of how to quickly get started enjoying this exciting new addition to your home entertainment system<sup>\*</sup>.

\* Operation of your Digital Video Recorder set-top remains unchanged. This guide details how to operate your home's non-DVR set-tops in order to enjoy the Multi-Room DVR features such as playback, recording, and bookmarking of programs from any room in your house. For details on how o operate your Digital Video Recorder, please refer to your DVR Guide or contact your cable provider.

![](_page_9_Picture_29.jpeg)

![](_page_9_Picture_30.jpeg)

YOUR RECORDING SPACE IS FULL To Record this program you must first delete some Recordings.

Go to DVR Recordings

![](_page_9_Figure_31.jpeg)

## MULTI-ROOM DVR: Playback Details Screen

# Watch a Recording: MULTI-ROOM DVR

# Accessing Your DVR Content Using Multi-Room DVR

Press the **B** button or the **LIST** button on your cable remote to launch the Multi-Room DVR feature and display the **My Recordings** screen\*.

Press B or List Button to launch Multi-Room DVR

\* Remote button selections may vary depending on the services your cable provider offers.

#### **My Recordings Screen**

The **My Recordings** screen provides a listing of all your existing recorded programs and in-progress recordings. The program series recordings are automatically placed in

folders to allow you to quickly find your favorite episodes. Select the folder to view one or more series recordings on your DVR.

Use the left and right arrow keys on the remote to sort the list by time, channel, or date.

Use the up and down arrow keys to scroll through the list. When the recording you want to watch is highlighted, press the **OK** button on the remote to see the recording details on the **Playback Details** screen.

#### **Playback Details Screen**

The Playback Details screen gives you a description of the recorded program and offers the following playback options:

Watch a recording from where you left off

Select the **Resume playback** icon 
 on the screen to see a menu of playback options.

7 D H X

![](_page_10_Picture_15.jpeg)

★ Select the Play from beginning icon I on the screen to start watching the recording from the beginning.

#### Delete a recording

 Select the **Delete recording** icon × on the screen to erase the recording from your DVR.

#### **Resume Playback From:**

The Resume Playback From: menu offers you the following playback options:

+ Choose **This room's latest position** 

![](_page_10_Picture_22.jpeg)

- to watch from where playback was stopped on this room's non-DVR set-top.
- Choose Master Bedroom's latest position A to watch from where playback was stopped in the room where your DVR is located. (Master Bedroom in this example is the friendly name you assigned to your home's master DVR.)
- ◆ Choose Follow-me bookmark position <sup>↑</sup> to watch from where playback was bookmarked on another room's non-DVR set-top.

#### Watch a Recording

A progress Status Bar is displayed during playback of a recording that shows the program name, program duration, as well as how far you are currently into the playback.

![](_page_10_Picture_28.jpeg)

![](_page_10_Picture_29.jpeg)

While watching a recording you can also use your remote to fast forward, rewind, pause, or stop the program.

![](_page_10_Picture_31.jpeg)

![](_page_10_Picture_32.jpeg)

# MULTI-ROOM DVR: Menu Options

#### **Main Menu**

You can access the **Main Menu** by pressing the **MENU** button on the remote at any time the MR-DVR application is running. The options presented will vary depending on

![](_page_11_Picture_3.jpeg)

the screen or function the user is interacting with. The image on the right shows the options available from the **My Recordings** screen. Additional options (see list below) are available when accessing the **Main Menu** during playback.

![](_page_11_Picture_5.jpeg)

Use the left and right arrow keys on the remote to navigate the Main Menu options.

Press the **OK** or **Select** button on your remote to select the menu option.

#### **Menu Options**

**Pause II** — Pause Live TV on a non-DVR set-top. This feature enables you to pause the Live TV content you were viewing prior to launching the DVR application on the remote cable box.

**View Playback Details Q** — Takes you to the **Playback Details** screen.

**Delete Recording ×** — Deletes the selected recording.

**Schedule New Recording** — Takes you to the **Schedule a Recording** screen where you can set up future recordings.

**View Scheduled Recordings** Opens the **Future Recording** screen that displays a list of programs you have already scheduled to record.

**Set Follow-me Bookmark** A — Bookmarks the recording you are currently watching for playback at the same place from any other connected set-top in the home. *Note: This function is available by pressing the MENU button during the playback of a recording.* 

**View Hub List**  $\clubsuit$  — Takes you to the Hub screen which displays all the Digital Video Recorders (Hubs) you have in your home. You can also assign a friendly name the DVR(s) in your home from this screen.

#### Pause Live-TV

This function is only available from the **My Recordings** screen (*see page 20 for more information*). Use one of the following options:

![](_page_11_Picture_19.jpeg)

Press **PAUSE** button on the menu bar.

![](_page_11_Picture_21.jpeg)

Press **PAUSE** button on the remote.

Please note that the **PAUSE** function on your non-DVR set-top is slightly different than on your DVR. In some instances, the PAUSE function will not work if other set-tops in your home are already performing a record function.

#### Set a Follow-me Bookmark

The **Follow-me Bookmark** option allows you to set a bookmark during playback of a recording and resume that recording from that same bookmark in another location in the home.

![](_page_11_Picture_26.jpeg)

## MULTI-ROOM DVR: Schedule a Recording

#### Cancel a Future Recording: MULTI-ROOM DVR

While watching a recorded program, press the **MENU** button on your remote. Select the **Set Follow-me Bookmark** icon on the menu.

Press the **OK** button on your remote to bookmark the current viewing location.

You will see a Follow-me Bookmark Successfully Set confirmation message.

You can now retrieve this bookmark to resume playback of the recording from this point at any other connected non-DVR set-top in your home.

#### Schedule a Recording

Press the **MENU** button on your remote. Select the **Schedule Recording** icon • on the menu and press the OK button on your remote.

| A MOTOMOL                                                   | 1 | 100                                                                                                    |                         |  |
|-------------------------------------------------------------|---|----------------------------------------------------------------------------------------------------|-------------------------|--|
| A Managin Tala<br>Tala ant at A Sa Pal<br>Martin Hongar, Co |   | Trend 10                                                                                                    | Tal Asser               |  |
| Stray see the see                                           |   |                                                                                                    | 11114                   |  |
| Family Room 11<br>In Diffusion Auto                         | - | State State State                                                                                                    | Construction (1996) For |  |
| Burner's Hergit<br>Drampsoning                              |   | The designed percent of the second distances and the second distances of the second distance of the second distance of the second distanc |                         |  |
| A Norse's Tale<br>Football Nowi                             | S | States of the latest                                                                                                    |                         |  |
| Research Room                                               | - |                                                                                                    |                         |  |

On the **Schedule a Recording** screen, use the up and down and arrows on the remote to select the **Channel**, **Date**, Adjust time by, and **What's in-progress at:** fields. Use the left and right arrow keys to scroll through these fields to locate and select the program you want to record. The title and a description of the show you select will appear in the **Program** field.

Once you have set up your recording, select the **Rec Program** icon and press the **OK** button on your remote to schedule the recording. A **Record Request Succeeded** message will display. You can also select the **Rec Series** icon to schedule multiple episodes of a program to be recorded.

#### **Delete a Recording**

In the **My Recordings** screen, use the up and down arrow keys on the remote to select and highlight the recording you want to delete.

![](_page_12_Picture_13.jpeg)

Press the **MENU** button on your remote to display the **Main Menu**. Use your arrow key to select the **Delete Recording** icon **X**. Press the **OK** or **Select** button on the remote to delete the recording.

At the **Press "OK" to Confirm Delete...** confirmation message, press the **OK** button on the remote. The recording is now deleted.

Recordings can also be deleted from the **Playback Details** screen.

#### **Cancel a Future Recording**

Select **View Scheduled Recordings** from the **Main Menu**. In the **Future Recording** screen, use the up and down arrow keys on your remote to select and highlight the future recording you want to delete.

![](_page_12_Picture_19.jpeg)

Press the **MENU** button on your remote to display the **Main Menu**. Use your arrow key to select the **Cancel Recording** icon **O**. Press the **OK** or **Select** button on your remote to delete the future recording.

At the **Press "OK" to Confirm Cancel...** confirmation message, press the **OK** button on your remote. The recording is now deleted.

## MULTI-ROOM DVR: Helpful Hints

# View DVR Hubs/Change DVR Hub Name

Select **View Hub List** from the **Main Menu** to view the Digital Video Recorder(s) in your home. All the DVRs that are part of the multi-room network will display on this screen.

![](_page_13_Picture_4.jpeg)

You can also use this screen to change the names of the DVR Hub(s) to match the various locations in your home. Press the **MENU** button on your remote from this screen and then enter the new name.

#### Helpful Hints — Resuming Playback Using Bookmarks

MR-DVR bookmarks your DVR content letting you to resume playback of the video content (movies, television shows, etc.) at a later time from the same, or different room of your home. Let's look at a few examples:

#### Resuming playback from the same room.

Let's assume you want to finish watching a movie in your upstairs bedroom. Previously, you stopped playback by pressing the **STOP** button on your remote. To resume playback you:

![](_page_13_Picture_10.jpeg)

- Press the **B** button on your remote to display the **My Recordings** screen.
- 2. Use the arrow keys to select the content you want to resume.
- 3. Select the **Resume playback** icon.
- 4. Select **This room's latest position** and press **OK**. The playback will resume right where you left off.

# Resuming playback on a connected non-DVR set-top that was previously playing on your DVR.

Let's assume you are watching a movie in your living room (where the DVR is located) and you decide you want to continue watching it in the den (where one of your connected non-DVR set-top's is located). Here is what you would do:

![](_page_13_Picture_17.jpeg)

- 1. Press the **PAUSE** or **STOP** button to stop/pause playback on the DVR.
- In the den, press the B button on the remote to display the My Recordings screen.
- Select the content you were previously watching in the living room and select the **Resume playback** icon.
- Select the Living Room's latest position option\*. The playback will resume right where you left off.

\*Note: In this example, Living Room is the friendly name you assigned to your home's master DVR.

![](_page_14_Picture_0.jpeg)

![](_page_14_Picture_1.jpeg)

1000 Willow Circle, Hagerstown, MD 21740 • 301.797.5000 www.antietamcable.com

Information in this manual subject to change without notice.